# **Monado Based OpenXR Virtual Devices**

Windows Guide

By Andrew Hazelden <<u>andrew@andrewhazelden.com</u>> Created 2023-07-23 Updated 2023-08-29 03.16 PM (UTC -4)

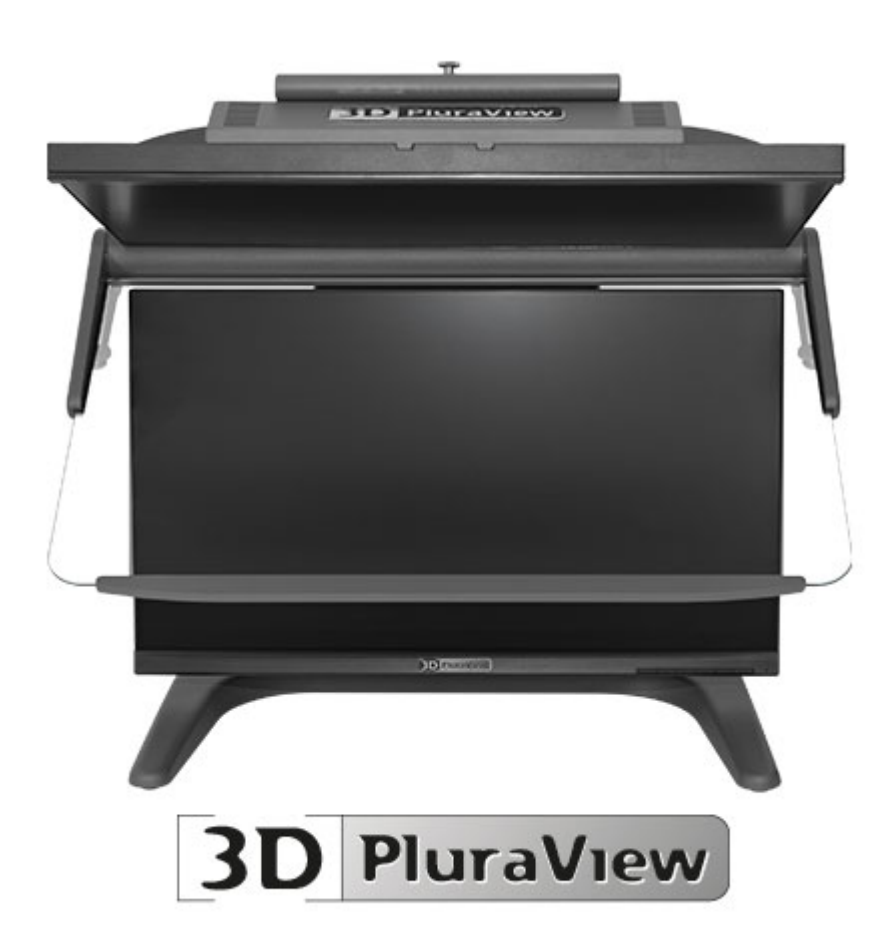

The open-source <u>Monado</u> framework makes it possible to display OpenXR rendered real-time stereoscopic 3D content on a passive stereoscopic 3D monitor like the Schneider Digital <u>PluraView3D</u> <u>display</u>. Monado is cross-platform compatible and works on both Windows and Linux systems.

The image below shows the Monado output from the bundled Khronos "Hello XR" program that is included with the <u>Khronos OpenXR-SDK</u>.

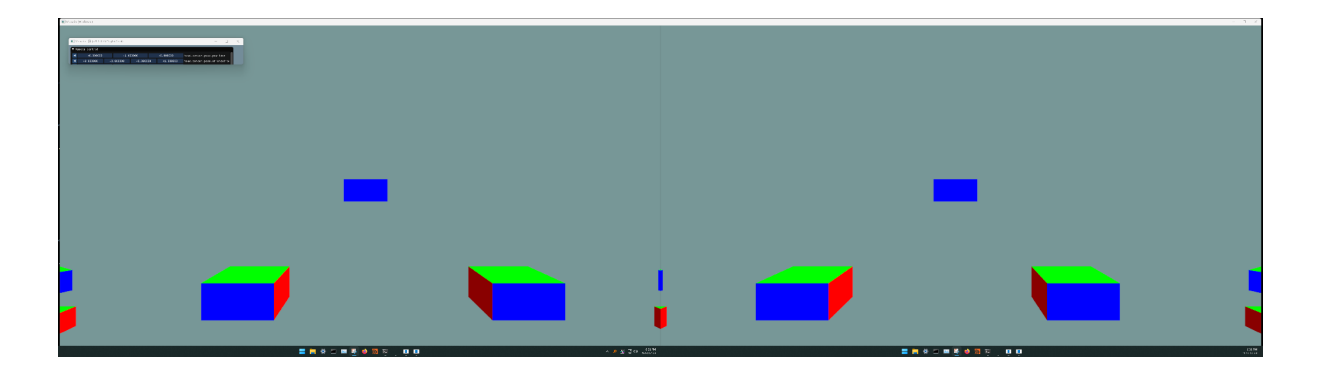

The NVIDIA Neural Graphics Primitives NeRF program running with OpenXR output on a PluraView3D monitor is shown below:

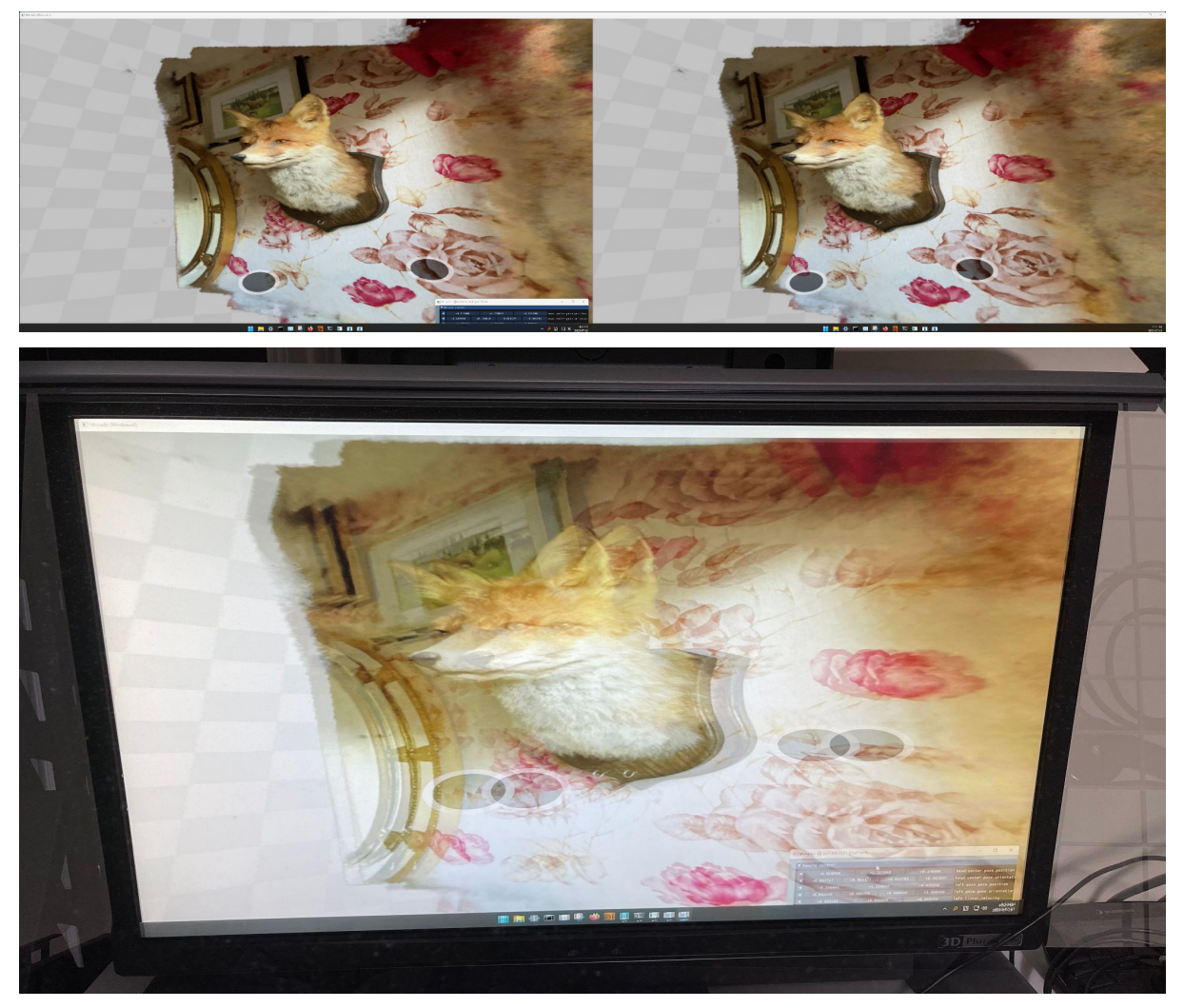

At the moment the virtualized OpenXR stereoscopic 3D rendering is achieved using an extended desktop based output mode.

The two PluraView3D display panels need to be arranged in a horizontal layout in the Windows operating system's "System > Display" settings. You can flip the left and right eye ordering by re-positioning display 1 and 2.

| ← Settings                                                                                                |                                                                                                    | - o x                   |
|----------------------------------------------------------------------------------------------------|----------------------------------------------------------------------------------------------------|-------------------------|
| vfx<br>Local Account                                                                                      | System > Display<br>Select a display to change the settings for it. Drag displays to rearrange them.                             |                         |
| Find a setting     Q       System     Bluetooth & devices       Network & internet     Personalization    | 2 1                                                                                                    |                         |
| Apps<br>Accounts                                                                                          | dentify<br>م Multiple displays                                                                                                   | Extend these displays ~ |
| <ul> <li>Gaming</li> <li>Accessibility</li> <li>Privacy &amp; security</li> <li>Windows Undeta</li> </ul> | Choose the presentation mode for your displays  Make this my main display  Remember window locations based on monitor connection |                         |
|                                                                                                    | Minimize windows when a monitor is disconnected     Ease cursor movement between displays                                        |                         |
|                                                                                                    | Brightness & color<br>;; Night light<br>Use warmer colors to help block blue light                                               | Off • >                 |
|                                                                                                    | HDR<br>More about HDR                                                                                                    |                         |
|                                                                                                    | Scale & layout                                                                                                    |                         |

In the future a Vulkan based QuadBuffer stereo output mode would be possible with the addition of a new <u>XRT compositor</u> definition.

# **Using Monado**

## Controlling the Camera

For this initial PluraView3D based OpenXR demonstration we are relying on a Monado "remote" OpenXR simulator mode that displays a windowed stereoscopic 3D graphics context. This output is configured through the use of a JSON based configuration file, and environment variables.

| Mor          | nado! 😌 (v21.0.0-35 | 521-g1af7fdc4) |           |           | —                        |       | × |
|--------------|---------------------|----------------|-----------|-----------|--------------------------|-------|---|
| <b>V</b> Rem | ote control         |                |           |           |                          |       |   |
| •            | +0.000000           | +1.6           | 00000     | +0.000000 | head.center.pose.positio | on    |   |
| •            | +0.000000           | +0.000000      | +0.000000 | +1.000000 | head.center.pose.orienta | ation |   |

The "remote control" user interface has a lot of OpenXR based input settings that can be adjusted. We are primarily focused on the first two controls that adjust the virtual camera's position and orientation:

head.center.pose.position head.center.pose.orientation

The position (XYZ translation) and orientation (rotation) controls in the remote control window allow the use of a mouse to mimic the motion of a simulated head mounted display's 6DoF positional tracking sensor.

Tip: When using the Remote Control window, it is helpful to manually resize the bottom-right corner of the window smaller so the view shows only the position and orientation controls. This makes things easier on an extended desktop based monitor setup.

It is possible to define custom tracking devices with Monado. Down the road, hardware like a 3Dconnexion Space Mouse Enterprise could be used to control the OpenXR camera position.

## Download the Example

1. A proof-of-concept OpenXR demo is available for download: http://andrewhazelden.com/projects/kartaverse/downloads/Monado.7z

The 7zip file can be expanded to a folder location of your choice on your hard disk. A default location would be to place the expanded folder on disk at: C:\Monado\

2. The NVIDIA InstantNGP NeRF program for Windows can be downloaded from the GitHub page link found here:

https://github.com/NVlabs/instant-ngp#installation

Place the expanded InstantNGP NeRF program on disk at: C:\Instant-NGP\

### PluraView3D OpenXR Demo Content

Inside the Monado folder you will see a "bin" folder that holds the Monado libraries, several .bat scripts, and a configuration file in JSON format.

| C:\Monado X +                                                                                               |                     |                        |          |
|----------------------------------------------------------------------------------------------------|---------------------|------------------------|----------|
| ⊕ New ~ 🔏 🗘 🗋 🖉                                                                                             | 🖄 🗊 🕄 N Sort        | ~ 🗮 View ~ 🛛           |          |
| $\leftarrow$ $\rightarrow$ $\checkmark$ $\uparrow$ $\square$ $\rightarrow$ This PC $\rightarrow$ Local Disk | (C:) > Monado       | ∽ C Search №           | /onado 🔎 |
| ^<br>Name                                                                                                   | Date modified       | Type Size              |          |
| 🚞 bin                                                                                                    | 2023-07-26 11:40 AM | File folder            |          |
| 🚞 docs                                                                                                    | 2023-07-26 12:06 PM | File folder            |          |
| 🚞 share                                                                                                    | 2023-07-26 11:33 PM | File folder            |          |
| 📧 0_create_desktop_shortcuts.bat                                                                            | 2023-07-26 11:38 PM | Windows Batch File     | 2 КВ     |
| 📧 1_start_service.bat                                                                                       | 2023-07-24 4:38 PM  | Windows Batch File     | 1 KB     |
| 👅 2_start_hello_xr_demo.bat                                                                                 | 2023-07-23 5:48 PM  | Windows Batch File     | 1 KB     |
| 📧 2_start_nerf_demo.bat                                                                                     | 2023-07-24 10:13 AM | Windows Batch File     | 1 KB     |
| 📧 3_start_remote_control.bat                                                                                | 2023-07-25 11:39 PM | Windows Batch File     | 1 KB     |
| 🔊 imgui.ini                                                                                                 | 2023-07-25 11:28 PM | Configuration settings | 1 KB     |
| 📄 openxr_monado.json                                                                                        | 2023-07-23 4:36 PM  | JSON File              | 1 KB     |
|                                                                                                    |                     |                        |          |
|                                                                                                    |                     |                        |          |
| 10 items                                                                                                    |                     |                        |          |

I created several .bat scripts to streamline the process of launching the OpenXR Monado service, the remote control GUI, and a sample Khronos group produced OpenXR program called "Hello XR" that displays several colourful cubes in a stereoscopic 3D environment.

When you want to try out Monado, simply run the scripts in the following order:

- 1\_start\_service.bat
- 2\_start\_hello\_xr\_demo.bat or 2\_start\_nerf\_demo.bat
- 3\_start\_remote\_control.bat

The "0\_create\_desktop\_shortcuts.bat" script creates a desktop folder and start menu based shortcuts for the included tools.

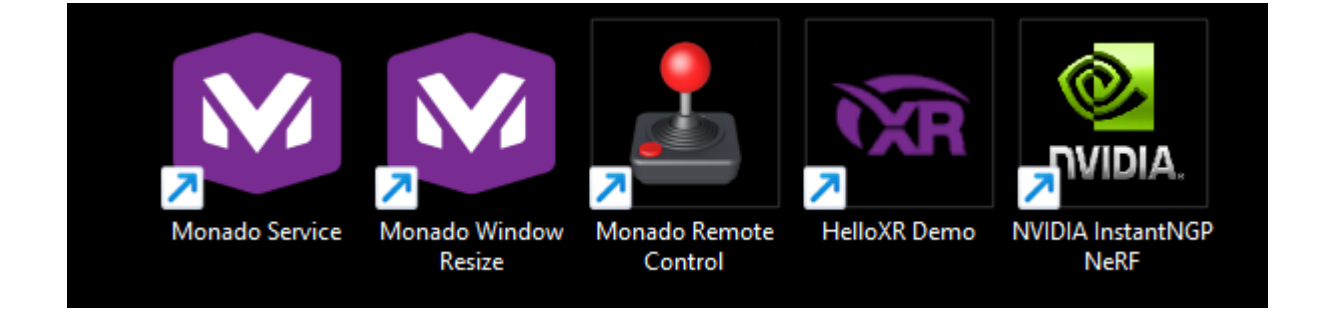

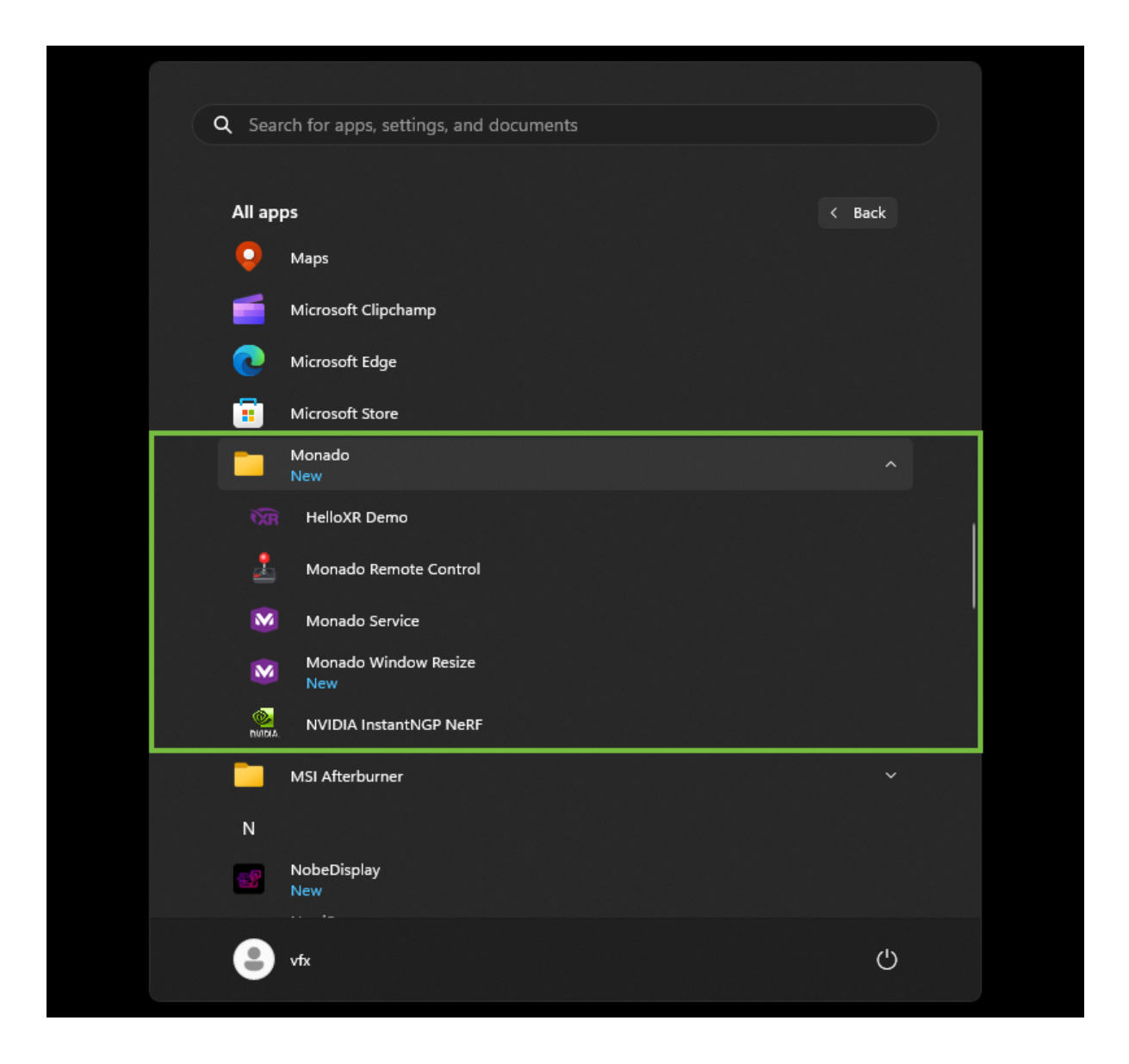

The "1\_start\_service.bat" script enables the Monado service that registers itself as an OpenXR based virtual HMD known as a "remote" simulator.

The "2\_start\_hello\_xr\_demo" script starts a Khronos Group provided sample OpenXR program "Hello XR". The Hello XR demo is set to render the stereoscopic footage using Vulkan graphics. The Monado simulator window is resized to fit the dual monitor layout "extended desktop" screen size.

The "2\_start\_nerf\_demo.bat" script starts the NVIDIA InstantNGP NeRF rendering program in the OpenXR based VR mode. The <u>pre-compiled InstantNGP program</u> needs to be manually downloaded and installed to "C:\Instant-NGP\instant-ngp.exe".

The "3\_start\_remote\_control" script displays a Monado utility window. Click the "Remote" button in this window to display the Remote Control.

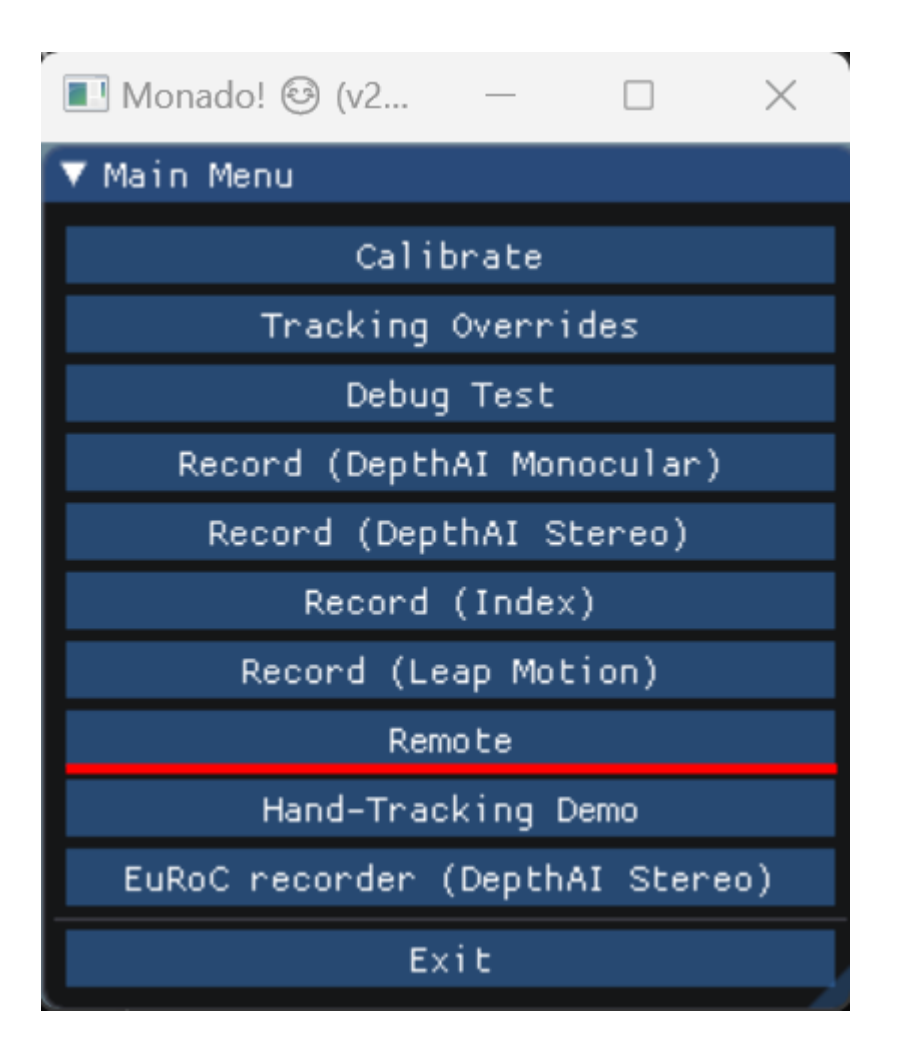

Then press the "Connect" button to connect to the active OpenXR session. You can then move the VR camera view around using your mouse. It is useful to scale the borders of the Remote Control window down in size so it takes up less space on the monitor.

| 🔳 Monado! 🗐 (v21.0.0-3521-g1af7f | f   | _     |     | × |
|----------------------------------|-----|-------|-----|---|
| ▼ Remote control                 |     |       |     |   |
| localhost                        |     | Addre | ess |   |
| 4242                             | - + | Port  |     |   |
| Connect Exit                     |     |       |     |   |

An interesting feature of the Remote Control window is you can use an IP based network computer connection to drive the OpenXR session externally.

## Monado Executables

Inside the Monado "bin" folder you will see several executables:

| C:\Monado\bin X +                                                                           |                     |                       |          | — C | ) × |
|---------------------------------------------------------------------------------------------|---------------------|-----------------------|----------|-----|-----|
| ⊕ New ~ X C C C                                                                             | ⓒ ⑪ │ î↓ Sort       | ~ 🗮 View ~   ·        |          |     |     |
| $\leftarrow$ $\rightarrow$ $\checkmark$ $\uparrow$ $\frown$ This PC $ ightarrow$ Local Disk | (C:) > Monado > bin | ✓ C Se                |          |     | م   |
| File Edit View Tools                                                                        |                     |                       |          |     |     |
| Name                                                                                        | Date modified       | Туре                  | Size     |     |     |
| hello_xr                                                                                    | 2023-07-23 3:34 PM  | File folder           |          |     |     |
| 🖄 cjson.dll                                                                                 | 2023-04-22 6:01 AM  | Application extension | 35 KB    |     |     |
| H extended_desktop_resize.ahk                                                               | 2023-07-23 5:29 PM  | AutoHotkey Script     | 1 KB     |     |     |
| 📕 extended_desktop_resize.exe                                                               | 2023-07-23 5:26 PM  | Application           | 957 KB   |     |     |
| 🖄 hidapi.dll                                                                                | 2023-04-22 6:02 AM  | Application extension | 29 KB    |     |     |
| 🖄 libusb-1.0.dll                                                                            | 2023-04-22 6:02 AM  | Application extension | 154 KB   |     |     |
| 💷 monado-cli.exe                                                                            | 2023-07-23 12:22 PM | Application           | 1,437 KB |     |     |
| 🔲 monado-gui.exe                                                                            | 2023-07-23 12:22 PM | Application           | 3,903 KB |     |     |
| 🔲 monado-service.exe                                                                        | 2023-07-23 12:22 PM | Application           | 4,404 KB |     |     |
| 🛐 openxr_monado.dll                                                                         | 2023-07-23 12:22 PM | Application extension | 2,016 KB |     |     |
| 🖏 pthreadVCE3.dll                                                                           | 2023-04-22 6:02 AM  | Application extension | 61 KB    |     |     |
| 🖏 SDL2.dll                                                                                  | 2023-04-22 6:02 AM  | Application extension | 1,649 KB |     |     |
|                                                                                             |                     |                       |          |     |     |
|                                                                                             |                     |                       |          |     |     |
| 12 items                                                                                    |                     |                       |          |     |     |

Monado includes three executables called "monado-cli.exe", "monado-gui.exe", and "monado-service.exe". There are several supporting .dll libraries.

## **Environment Variables**

If you want to have the Monado environment variables accessible system-wide you can add the following two entries to your Windows operating system's list of active environment variables:

XR\_RUNTIME\_JSON=C:\Monado\openxr\_monado.json P\_OVERRIDE\_ACTIVE\_CONFIG=remote

| Edit System Variable                                      |                                    | $\times$ |
|-----------------------------------------------------------|------------------------------------|----------|
|                                                           |                                    |          |
| Variable name:                                            | XR_RUNTIME_JSON                    |          |
| Variable value:                                           | C:\Monado\openxr_monado.json       |          |
| Browse Directory                                          | Browse File OK Cancel              |          |
|                                                           |                                    |          |
| Edit System Variable                                      |                                    | ×        |
| Edit System Variable<br>Variable name:                    | P_OVERRIDE_ACTIVE_CONFIG           | ×        |
| Edit System Variable<br>Variable name:<br>Variable value: | P_OVERRIDE_ACTIVE_CONFIG<br>remote | ×        |

### **Resizing the Graphics Context**

To make it easier to accurately position the Monado graphics context on a dual monitor PluraView3D display, I created a simple script called "extended\_desktop\_resize". This script was written using a toolset called <u>AutoHotkey</u>. The script checks the combined resolution of the two monitor displays and scales the Monado window to that exact size.

```
For completeness, here is an inline copy of the "extended_desktop_resize.ahk" script code:
#Requires AutoHotkey v2.0
#SingleInstance
; Resize the Monado window to fit across a dual monitor extended
desktop configuration
WinWait("ahk_class Monado")
VirtualScreenWidth := SysGet(78)
VirtualScreenHeight := SysGet(79)
WinMove 0, 0, VirtualScreenWidth, VirtualScreenHeight, "ahk_class
Monado"
```

This script is compiled by AutoHotkey into an executable named "extended\_desktop\_resize.exe". The executable is run automatically by the "2\_start\_hello\_xr\_demo.bat" and " 2\_start\_nerf\_demo.bat" scripts so it will resize the graphics context as soon as the OpenXR window is created.

### **Bat Scripts**

Included below are inline copies of the bat script that were created for this presentation.

#### "0\_create\_desktop\_shortcuts.bat" Source Code

```
@echo off
REM Create Desktop Shortcuts
REM Change the working directory to the current Monado folder (ex.
C: (Monado)
cd %~dp0∖
REM Desktop Items
REM Create a Monado Service shortcut using a Windows Powershell
command
powershell.exe -ExecutionPolicy Bypass -NoLogo -NonInteractive
-NoProfile -Command $ws = New-Object -ComObject WScript.Shell;
$DesktopPath = $ws.SpecialFolders('Desktop') + '\Monado
Service.lnk'; $s = $ws.CreateShortcut($DesktopPath); $S.TargetPath
= (pwd).Path + '/1 start service.bat'; $S.IconLocation =
(pwd).Path + '/share/monado icon.ico'; $S.Save()
REM Create a Monado Window Resize shortcut using a Windows
Powershell command
powershell.exe -ExecutionPolicy Bypass -NoLogo -NonInteractive
-NoProfile -Command $ws = New-Object -ComObject WScript.Shell;
$DesktopPath = $ws.SpecialFolders('Desktop') + '\Monado Window
Resize.lnk'; $s = $ws.CreateShortcut($DesktopPath); $S.TargetPath
  (pwd).Path + '/bin/extended desktop resize.exe';
$S.IconLocation = (pwd).Path + '/share/monado_icon.ico'; $S.Save()
REM Create a Monado Remote Control shortcut using a Windows
Powershell command
powershell.exe -ExecutionPolicy Bypass -NoLogo -NonInteractive
-NoProfile -Command $ws = New-Object -ComObject WScript.Shell;
$DesktopPath = $ws.SpecialFolders('Desktop') + '\Monado Remote
Control.lnk'; $s = $ws.CreateShortcut($DesktopPath); $S.TargetPath
= (pwd).Path + '/3 start remote control.bat'; $S.IconLocation =
(pwd).Path + '/share/joystick icon.ico'; $S.Save()
REM Create a HelloXR Demo shortcut using a Windows Powershell
command
powershell.exe -ExecutionPolicy Bypass -NoLogo -NonInteractive
-NoProfile -Command $ws = New-Object -ComObject WScript.Shell;
$DesktopPath = $ws.SpecialFolders('Desktop') + '\HelloXR
Demo.lnk'; $s = $ws.CreateShortcut($DesktopPath); $S.TargetPath =
(pwd).Path + '/2 start hello xr demo.bat'; $S.IconLocation =
(pwd).Path + '/share/openxr icon.ico'; $S.Save()
```

```
REM Create a NVIDIA InstantNGP NeRF shortcut using a Windows
Powershell command
powershell.exe -ExecutionPolicy Bypass -NoLogo -NonInteractive
-NoProfile -Command $ws = New-Object -ComObject WScript.Shell;
$DesktopPath = $ws.SpecialFolders('Desktop') + '\NVIDIA InstantNGP
NeRF.lnk'; $s = $ws.CreateShortcut($DesktopPath); $S.TargetPath =
(pwd).Path + '/2 start nerf demo.bat'; $S.IconLocation =
(pwd).Path + '/share/nvidia icon.ico'; $S.Save()
REM Start Menu Items
powershell.exe -ExecutionPolicy Bypass -NoLogo -NonInteractive
-NoProfile -Command $ws = New-Object -ComObject WScript.Shell;
$StartPath = $ws.SpecialFolders('Programs') + '\Monado'; New-Item
$StartPath -ItemType directory
REM Create a Monado Service shortcut using a Windows Powershell
command
powershell.exe -ExecutionPolicy Bypass -NoLogo -NonInteractive
-NoProfile -Command $ws = New-Object -ComObject WScript.Shell;
$StartPath = $ws.SpecialFolders('Programs') + '\Monado\Monado
Service.lnk'; $s = $ws.CreateShortcut($StartPath); $S.TargetPath =
(pwd).Path + '/1 start service.bat'; $S.IconLocation = (pwd).Path
+ '/share/monado icon.ico'; $S.Save()
REM Create a Monado Window Resize shortcut using a Windows
Powershell command
powershell.exe -ExecutionPolicy Bypass -NoLogo -NonInteractive
-NoProfile -Command $ws = New-Object -ComObject WScript.Shell;
$StartPath = $ws.SpecialFolders('Programs') + '\Monado\Monado
Window Resize.lnk'; $s = $ws.CreateShortcut($StartPath);
$S.TargetPath = (pwd).Path + '/bin/extended desktop resize.exe';
$S.IconLocation = (pwd).Path + '/share/monado icon.ico'; $S.Save()
REM Create a Monado Remote Control shortcut using a Windows
Powershell command
powershell.exe -ExecutionPolicy Bypass -NoLogo -NonInteractive
-NoProfile -Command $ws = New-Object -ComObject WScript.Shell;
$StartPath = $ws.SpecialFolders('Programs') + '\Monado\Monado
Remote Control.lnk'; $s = $ws.CreateShortcut($StartPath);
$S.TargetPath = (pwd).Path + '/3_start_remote_control.bat';
$S.IconLocation = (pwd).Path + '/share/joystick icon.ico';
$S.Save()
REM Create a HelloXR Demo shortcut using a Windows Powershell
command
powershell.exe -ExecutionPolicy Bypass -NoLogo -NonInteractive
-NoProfile -Command $ws = New-Object -ComObject WScript.Shell;
$StartPath = $ws.SpecialFolders('Programs') + '\Monado\HelloXR
```

```
Demo.lnk'; $s = $ws.CreateShortcut($StartPath); $S.TargetPath =
  (pwd).Path + '/2_start_hello_xr_demo.bat'; $S.IconLocation =
  (pwd).Path + '/share/openxr_icon.ico'; $S.Save()

REM Create a NVIDIA InstantNGP NeRF shortcut using a Windows
Powershell command
powershell.exe -ExecutionPolicy Bypass -NoLogo -NonInteractive
-NoProfile -Command $ws = New-Object -ComObject WScript.Shell;
$StartPath = $ws.SpecialFolders('Programs') + '\Monado\NVIDIA
InstantNGP NeRF.lnk'; $s = $ws.CreateShortcut($StartPath);
$S.TargetPath = (pwd).Path + '/2_start_nerf_demo.bat';
$S.IconLocation = (pwd).Path + '/share/nvidia icon.ico'; $S.Save()
```

#### "1 start service.bat" Source Code

@echo off

REM Specify the OpenXR configuration file set XR RUNTIME JSON=%~dp0\bin\openxr monado.json

REM Specify Monado environment variables REM Enable the Remote simulated device driver set P OVERRIDE ACTIVE CONFIG=remote

REM Enable the Qwerty simulated device driver REM set P\_OVERRIDE\_ACTIVE\_CONFIG=qwerty REM set QWERTY\_ENABLE=1 REM set XRT\_DEBUG\_GUI=1

REM Launch the Monado OpenXR based background service %~dp0\bin\monado-service.exe

pause

### "2\_start\_hello\_xr\_demo.bat" Source Code

#### @echo off

REM Specify the OpenXR configuration file set XR\_RUNTIME\_JSON=%~dp0\openxr\_monado.json

REM Specify Monado environment variables REM Enable the Remote simulated device driver set P OVERRIDE ACTIVE CONFIG=remote

REM Enable the Qwerty simulated device driver REM set P\_OVERRIDE\_ACTIVE\_CONFIG=qwerty REM set QWERTY\_ENABLE=1 REM set XRT DEBUG GUI=1

REM Resize the Monado Window to fit across a dual monitor extended desktop layout start "Extended Desktop Resize" %~dp0\bin\extended desktop resize.exe

REM Start the OpenXR Based hello\_xr demo app %~dp0\bin\hello xr\hello xr.exe -G Vulkan

pause

#### "2\_start\_nerf\_demo.bat" Source Code

@echo off

REM Specify the OpenXR configuration file set XR\_RUNTIME\_JSON=%~dp0\openxr\_monado.json

REM Specify Monado environment variables REM Enable the Remote simulated device driver set P\_OVERRIDE\_ACTIVE\_CONFIG=remote

REM Enable the Qwerty simulated device driver REM set P\_OVERRIDE\_ACTIVE\_CONFIG=qwerty REM set QWERTY\_ENABLE=1 REM set XRT\_DEBUG\_GUI=1

REM Resize the Monado Window to fit across a dual monitor extended desktop layout start "Extended Desktop Resize" %~dp0\bin\extended\_desktop\_resize.exe

REM Start the NVIDIA Instant-NGP NeRF App C:\Instant-NGP\instant-ngp.exe --vr C:\Instant-NGP\data\nerf\fox

pause

#### "3\_start\_remote\_control.bat" Source Code

@echo off

```
REM Specify the OpenXR configuration file
set XR_RUNTIME_JSON=%~dp0\openxr_monado.json
```

```
REM Specify Monado environment variables

REM Enable the Remote simulated device driver

set P_OVERRIDE_ACTIVE_CONFIG=remote

REM Enable the Qwerty simulated device driver

REM set P_OVERRIDE_ACTIVE_CONFIG=qwerty

REM set QWERTY_ENABLE=1

REM set XRT DEBUG GUI=1
```

```
REM Launch the Mondao Remote Control GUI used to adjust the OpenXR camera view %~dp0\bin\monado-gui.exe
```

pause

"Openxr\_monado.json" Configuration File

```
{
    "file_format_version": "1.0.0",
    "runtime": {
        "name": "Monado",
        "library_path": "bin\\openxr_monado.dll"
        },
        "active": "remote",
        "remote": {
            "version": 0,
            "port": 4242
        }
}
```

## **Further Development**

The next phase of R&D is focusing on improving the user input control options available in a customized version of the "remote control" interface. I am binding a USB gamepad to the interface.

The final graphics context is displayed using the <u>SDL2</u> graphics library. Work is being carried out now to make it easier to toggle quickly between a dual-monitor "extended desktop" windowed, or full-screen display mode.

The next documentation effort is to cover how to set up OpenXR to work alongside a web browser's native implementation of <u>WebXR</u>.

Additionally, there is an interesting library called <u>OpenComposite</u> that is able to work alongside Monado. The OpenComposite library allows the OpenXR API to be used to run older <u>OpenVR</u>/WebVR based applications and content. OpenComposite translates each of the OpenVR API function calls into a similar OpenXR based implementation. OpenComposite can be installed at a system-wide level using a "OpenComposite Runtime Switcher" application, or at a per-application level using an updated "openvr\_api.dll" library that replaces the default SteamVR library in the individual program's bin folder.